## Guide til brug af kampklar

<complex-block>

Image: Contract de la contract de la co

www.dbusjaelland.dk / www.dbunet.dk (når du er logget in så tryk på fokus og derefter kampklar)

## Tryk på log in i højre hjørne

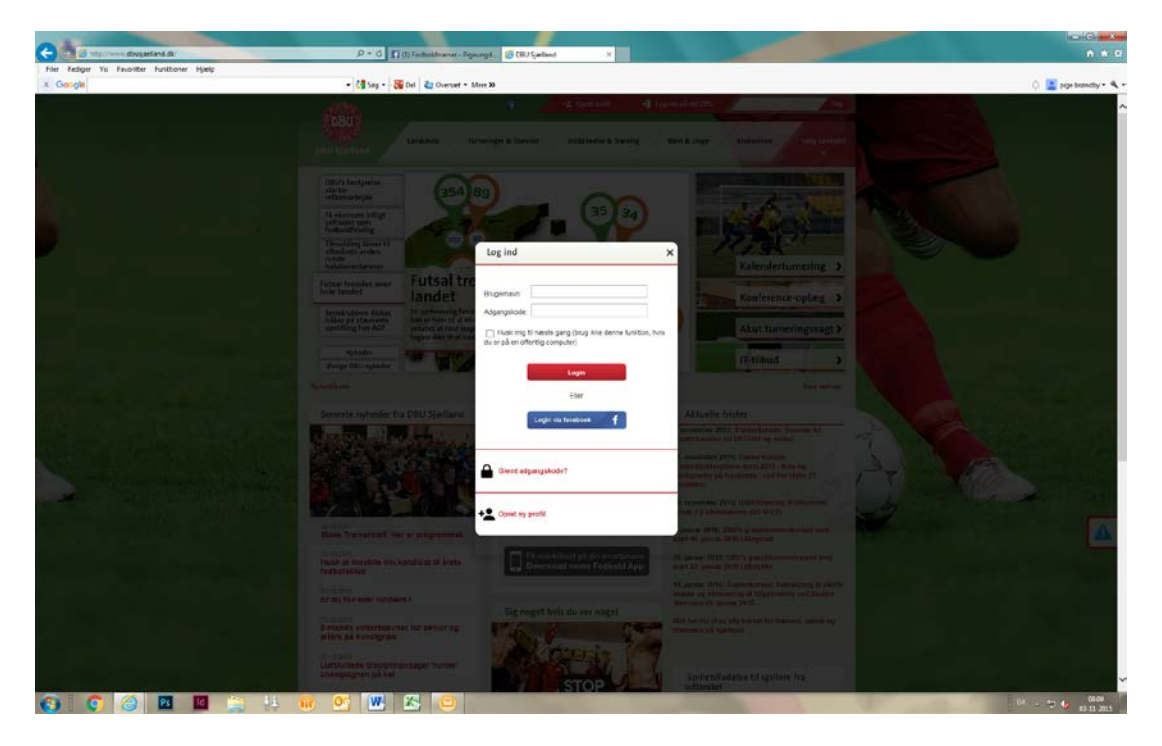

Er du oprettet på DBU så logger du ind eller så kan du nu oprette en profil.

(når du skal oprette dig så udfyld profilen og derefter tilføj dig til Brøndbyernes IF, her efter kan du blive tilføjet det hold du høre til)

Når du er inde har du flere muligheder i menuen i venstre side

|                                     | Tryk på kampklar |
|-------------------------------------|------------------|
| Opslagstavle                        |                  |
| Beskedcenter                        |                  |
| Mine oplysninger                    |                  |
| Børn og Unge aktiviteter            |                  |
| KampKlar                            |                  |
| Kurser                              |                  |
| Holdkort                            |                  |
| Resultatindberetning /<br>Kampfakta |                  |
|                                     |                  |

## Er du tilføjet et hold så ser det sådan ud

|                               |                     |       | Eksporter aktiviteter til kalender |           |   |  |
|-------------------------------|---------------------|-------|------------------------------------|-----------|---|--|
| Som holdadministrator         | A.C.L.P.            | И.,   |                                    |           |   |  |
| POZ 1 Dinos forenze 07 hold 1 | Atdeling            | Køn   | Riub                               | Holdnverv |   |  |
| P07-1 Piger argang 07 hold 1  | U10/U9/U8/U7 Piger  | Damer | Brøndbyernes IF                    | Holdleder |   |  |
| P09-1 Piger årgang 09 hold 1  | U10/U9/U8/U7 Piger  | Damer | Brøndbyernes IF                    | Holdleder |   |  |
| P10-1 Piger årgang 10 hold 1  | U10/U9/U8/U7 Piger  | Damer | Brøndbyernes IF                    | Holdleder | 0 |  |
|                               | 110 0 0 0 0 0 0 0 0 | Damar | Prondbyornos IE                    | Transer   | 0 |  |

Du kan nu trykke på dit hold.

Har du ikke noget hold er der to veje:

1) Kan du på hjemmesiden se at der er en træner tilknyttet holdet så er det den person som kan tilføje dig.
– derfor skal du bede personen gøre det. Når personen har gjort det kan du se holdet.

2) Hvis ingen træner er oprettet på holdet skal du trykke på opret nyt hold.

Vælg eksisterende hold.

| KampKlar - Indstill    | inger<br>Turneringshold 4. Holdbesked                                                                                                    | Påmindelsesindstillinge                                                                                                    | Find her efter holdet i listen:<br>Du skal vælge den der hedder                                                                                                |
|------------------------|----------------------------------------------------------------------------------------------------|----------------------------------------------------------------------------------------------------|----------------------------------------------------------------------------------------------------|
| Opret hold             |                                                                                                    |                                                                                                    | Eller P??-? Pige årgang ?? hold ?                                                                                                    |
| Vælg eksisterende hold | Vælg hold x v 3<br>Holdnavn<br>Afdeling<br>D01-3 Drenge årgang 01 hold<br>U15/U14 Drenge                                                                                                    | 13                                                                                                    | I U17 og U19 drenge er det dog med U<br>betegnelse og det samme gælder i U13, U15,<br>U17 og U19 piger                                                         |
|                        | D01-4 Drenge årgang 01 hold<br>U15/U14 Drenge<br>D01-5 Drenge årgang 01 hold<br>U15/U14 Drenge<br>D01-6 Drenge årgang 01 hold<br>U15/U14 Drenge<br>D01-7 Drenge årgang 01 hold<br>U15/U14 Drenge<br>D02-1 Drenge årgang 02 hold<br>U15/U14 Drenge<br>D02-2 Drenge årgang 02 hold<br>U15/U14 Drenge<br>D02-3 Drenge årgang 02 hold<br>U15/U14 Drenge<br>D02-4 Drenge årgang 02 hold<br>U15/U14 Drenge<br>D02-5 Drenge årgang 02 hold<br>U15/U14 Drenge | 14<br>15<br>16<br>17<br>11<br>12<br>13<br>14                                                                                                    |                                                                                                    |
| Mine ger               | U15/U14 Drenge<br>D02-6 Drenge årgang 02 hold<br>U15/U14 Drenge<br>D02-7 Drenge årgang 02 hold<br>U15/U14 Drenge<br>D03-1 Drenge årgang 03 hold<br>U13/U12 Drenge<br>D03-2 Drenge årgang 03 hold<br>U13/U12 Drenge<br>D03-3 Drenge årgang 03 hold<br>U13/U12 Drenge                                                                                                    | 16<br>17<br>12<br>13<br>16<br>17<br>17<br>19<br>10<br>10<br>11<br>11<br>12<br>13<br>12<br>13<br>12<br>12<br>13<br>12<br>13<br>12<br>13<br>12<br>13<br>12<br>13<br>13<br>13<br>13<br>13<br>13<br>13<br>13<br>13<br>13 | ✓ d'il treate age >><br>Du skal nu tilføje dit holderhverv og få til næste<br>step.<br>Du er nu inde på dit hold hvor du i venstre side<br>kan se mulihederne. |

Når du har trykket på dit hold ser det sådan ud

| Opslagstavle                        | KampKlar - Holdforside                                                                   | 👔 Videohjælp 🗎 udskri        |
|-------------------------------------|------------------------------------------------------------------------------------------|------------------------------|
| Beskedcenter                        |                                                                                          |                              |
| Mine oplysninger                    | Brandhyornos IE                                                                          |                              |
| Børn og Unge aktiviteter            | Hold: P10-1 Piger årgang 10 hold 1 ( Skift hold )                                        |                              |
| KampKlar                            |                                                                                          |                              |
| Holdforside                         | Der er ikke tilknyttet nogle turneringshold til dit hold, og dermed kan der ikke vises k | ampe for holdet.             |
| Indstillinger                       |                                                                                          |                              |
| > Kampe                             |                                                                                          | *                            |
| > Aktiviteter                       |                                                                                          |                              |
| > Spillere                          | Kampe Aktiviteter Spillere Trænerteam                                                    | Indstillinger SMS/E-mail     |
| Holdstatistik                       |                                                                                          |                              |
| > Trænerteam                        |                                                                                          |                              |
| > SMS/Email                         | Eksporter til kalender + Opret ny aktivitet                                              | Listevisning Kalendervisning |
| > Feedback                          |                                                                                          |                              |
| Kurser                              | Der er ingen kommende aktiviteter                                                        |                              |
| Holdkort                            | 1 ·                                                                                      |                              |
| Resultatindberetning /<br>Kampfakta |                                                                                          |                              |
|                                     |                                                                                          |                              |
|                                     |                                                                                          |                              |
|                                     |                                                                                          |                              |
|                                     |                                                                                          |                              |
|                                     |                                                                                          |                              |
|                                     |                                                                                          |                              |
|                                     |                                                                                          |                              |

Du kan nu trykke på spillere og tilføje spillerne som er indmeldt i klubben samt tilføje de trænere som er tilknyttet holdet (de skal dog være oprettet i dbu).

Under indstillinger kan du tilføje turneringen i spiller i. – stilling og kampprogram vil så blive vist på jeres hjemmeside.

(for børnehold U10 og nedefter, vises det ikke – ønsker i dette så skriv til webmaster@brondbyif.net)

|           | Pito-i Pigera                              | rgang 10 hold                                      | 1                                                                                               |                                                       |                                                                                                    |                                                                                                  |                                                                                                    |                |
|-----------|--------------------------------------------|----------------------------------------------------|-------------------------------------------------------------------------------------------------|-------------------------------------------------------|----------------------------------------------------------------------------------------------------|--------------------------------------------------------------------------------------------------|----------------------------------------------------------------------------------------------------|----------------|
| pillere   | Spillergrupper                             | Holdstatis                                         | stik                                                                                            |                                                       |                                                                                                    |                                                                                                  |                                                                                                    |                |
|           |                                            |                                                    | K Eksp                                                                                          | orter til Excel                                       | Adresseliste                                                                                             | seliste m. I                                                                                     | kontakt                                                                                                    | pers           |
| oldets sp | oillere (5)                                |                                                    |                                                                                                 |                                                       |                                                                                                    |                                                                                                  |                                                                                                    |                |
| Skal sp   | illerens kontak                            | tdata rettes, sł                                   | al dette gøres af                                                                               | spilleren selv, v                                     | via sit login på mit.dbu.dk                                                                              |                                                                                                  |                                                                                                    |                |
|           |                                            |                                                    |                                                                                                 |                                                       |                                                                                                    |                                                                                                  |                                                                                                    |                |
| rp        | Fornavn                                    | Efternavn                                          | Fødselsdato                                                                                     | Mobil                                                 | Email                                                                                                    |                                                                                                  |                                                                                                    |                |
| rp        | Fornavn<br>Clara                           | Efternavn<br>Lund                                  | Fødselsdato<br>06-01-2010                                                                       | Mobil<br>61720027                                     | Email hiltoft@hotmail.com                                                                                | 2                                                                                                | 0                                                                                                    | ſ              |
|           | Fornavn<br>Clara<br>Kaya                   | Efternavn<br>Lund<br>Jeppesen                      | Fødselsdato<br>06-01-2010<br>01-03-2010                                                         | Mobil<br>61720027<br>30780450                         | Email<br>hiltoft@hotmail.com<br>peter.jeppesen@live.dk                                                   | <br>                                                                                             | 0                                                                                                    | í đ            |
|           | Fornavn<br>Clara<br>Kaya<br>Malou          | Efternavn<br>Lund<br>Jeppesen<br>Korup             | Fødselsdato<br>06-01-2010<br>01-03-2010<br>23-03-2010                                           | Mobil<br>61720027<br>30780450<br>26139370             | Email<br>hiltoft@hotmail.com<br>peter.jeppesen@live.dk<br>knirke.bjergsted@live.dk                       | 2<br>2<br>2<br>2<br>2<br>2                                                                       | <ul> <li></li> <li></li> &lt;</ul> | 10<br>10<br>10 |
|           | Fornavn<br>Clara<br>Kaya<br>Malou<br>Nelly | Efternavn<br>Lund<br>Jeppesen<br>Korup<br>Stenting | Fødselsdato           06-01-2010           01-03-2010           23-03-2010           27-05-2010 | Mobil<br>61720027<br>30780450<br>26139370<br>28733008 | Email<br>hiltoft@hotmail.com<br>peter.jeppesen@live.dk<br>knirke.bjergsted@live.dk<br>frovin@hotmail.com | 2<br>2<br>2<br>2<br>2<br>3<br>2<br>3<br>3<br>3<br>3<br>3<br>3<br>3<br>3<br>3<br>3<br>3<br>3<br>3 | ©<br>0<br>0                                                                                                    |                |

Under spillere kan du tilføje profil billede af dem.

Tryk på kamera

Hvis i ændre i spillertruppen er det også en god ide at få ændret jeres holdliste som klubben har (Michael Espersen).